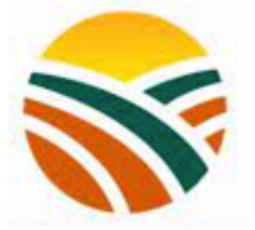

# **AGROSINE CROWDFUNDING**

## **SUUF AM NA DJIEURIGN**

### CHEZ AGROSINE, C'EST UNE EQUIPE JEUNE, MOTIVÉE ET QUALIFIÉE

REJOIGNEZ NOTRE CROWDFUNDING

### www.investir.agrosine.com

## **GUIDE DE L'INVESTISSEUR**

© AGROSINE 2022. Version 2.0 Designer By S@RRIS GROUPE

### SOMMAIRE

| QUI SOMMES-NOUS ?                                       | . 3 |
|---------------------------------------------------------|-----|
| COMMENT NOUS TROUVER ?                                  | . 3 |
| COMMENT CREER UN COMPTE ?                               | . 3 |
| COMMENT SE CONNECTER ?                                  | . 4 |
| COMMENT CONSULTER LES OPPORTUNITES ?                    | . 5 |
| COMMENT INVESTIR ?                                      | . 6 |
| Etape 1 : Choisir l'opportunité en cours                | . 6 |
| Etape 2 : Choisir le nombre de parts (ticket)           | . 6 |
| Etape 3 : Télécharger le contrat                        | . 6 |
| Etape 4 : Procéder au paiement                          | . 7 |
| Etape 5 : Terminer la procédure                         | . 8 |
| COMMENT SUIVRE MES INVESTISSEMENTS ?                    | . 9 |
| COMMENT GERER MON COMPTE ? 1                            | 10  |
| COMMENT SUIVRE LES ACTUALITES : COMMUNIQUES & VIDEOS ?1 | 11  |
| CONTACTER LE SERVICE SUPPORT ? 1                        | 11  |

#### **QUI SOMMES-NOUS ?**

AGROSINE CROWDFUNDING est une plateforme de *Crowdfunding* développée par AGROSINE et qui donne la possibilité de participer à des campagnes agricoles de courtes durées avec un faible ticket d'entrée, un rendement allant jusqu'à 49%, en toute transparence et en toute sécurité. Notre slogan est AGROSINE : « Suuf Am Na Djieurign ». En presque deux ans d'existence, AGROSINE dispose au moins de 120 hectares. AGROSINE contribue fortement à l'amélioration des conditions de vie et à la réduction du chômage au Sénégal, à ce jour plus de 650 emplois ont été créés dont 50 directs. En matières de croissance et de développement, AGROSINE et compte treize campagnes à son actif et en est à sa dixième campagne soldée. Ses activités s'articulent principalement autour de la production de piment, du gombo, d'oignon, de la tomate, de l'aubergine douce, de l'aubergine africaine ou amère, du chou, du melon, du haricot vert, du poivron, du navet, de la salade, de la carotte.

#### **COMMENT NOUS TROUVER ?**

Pour s'accéder à notre plateforme d'investissement, vous avez deux possibilités :

- Aller directement sur <u>www.investir.agrosine.com</u>;
- Aller sur notre site internet <u>www.grosine.com</u> et cliquez sur le bouton INVESTIR.

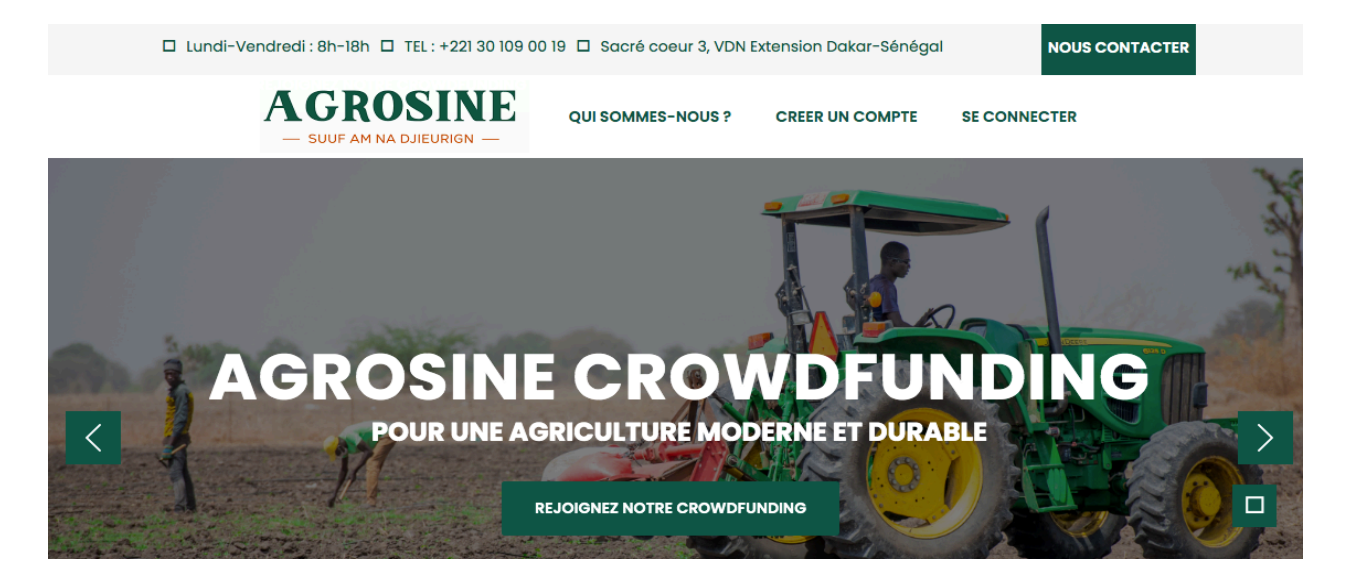

Dès la page d'accueil, un menu vous est proposé avec comme possibilité :

- Connaitre Agrosine en cliquant sur l'onglet du menu QUI SOMMES-NOUS ?
- Créer un compte pour les investisseurs via l'onglet CREER UN COMPTE ;
- Se connecter à l'espace investisseur si vous disposez déjà d'un compte via l'onglet SE CONNECTER;
- Nous contacter.

#### **COMMENT CREER UN COMPTE ?**

Créer un compte est la première étape du processus d'investissement. Pour se faire, dès que vous êtes sur la page principale <u>www.investir.agrosine.com</u>, Cliquez sur l'onglet **CREER UN COMPTE** du menu. Un formulaire (voir celui-ci-dessous) apparaitra et vous y renseignerez toutes les informations demandées.

ATTENTION : veillez à mettre un numéro de téléphone (avec indicateur du pays +221 par exemple pour le Sénégal) et un compte email valide car toutes les notifications vous y seront envoyées ultérieurement.

#### **CRÉATION DE COMPTE INVESTISSEUR**

| Adresse email                                                                                       |                              |
|----------------------------------------------------------------------------------------------------|------------------------------|
| Votre adresse e-mail                                                                                |                              |
| Mot de passe @                                                                                      | Confirmer le Mot de passe @  |
| Votre Mot de Passe                                                                                  | Confirmer Votre Mot de Passe |
| Prénom (s)                                                                                          | Nom                          |
| Votre prénom(s)                                                                                     | Votre nom de famille         |
| Sexe (Choisir)                                                                                      | Date de naissance            |
| Homme                                                                                               | jj/mm/aaaa 🗖                 |
| Numéro de téléphone                                                                                 | Lieu de naissance            |
| +221                                                                                                | Votre lieu de naissance      |
| Numéro d'identification nationale / Passeport                                                       | Nationalité (Choisir)        |
| Votre numero de identité nationale                                                                  | Afghane (Afghanistan)        |
| Adresse compléte                                                                                    |                              |
| Votre adresse                                                                                       |                              |
|                                                                                                    |                              |
|                                                                                                    |                              |
| <ul> <li>j'ai lu et j'accepte les conditions générales d'utilisation de cette plateforme</li> </ul> |                              |
|                                                                                                    |                              |
| CRÉER LE COMPTE                                                                                     |                              |

#### **COMMENT SE CONNECTER ?**

Cliquer sur l'onglet SE CONNECTER du menu principal. Renseignez alors :

- Votre adresse email (celui utilisé pour créer le compte) ;
- Votre mot de passe (le même utiliser lors de la création du compte)
- Saisir manuellement le code de cinq chiffres qui s'affichent à droite dans le champ à gauche ;
- Cliquer sur le bouton connexion

#### **SE CONNECTER**

| Votre adresse email |                                            |  |
|---------------------|--------------------------------------------|--|
| Votre mot de passe  |                                            |  |
| 84920               | Veillez saisir ici ce code de verification |  |
|                     | CONNECTER                                  |  |

Si la connexion réussit, vous entrez dans l'ESPACE INVESTISSEUR

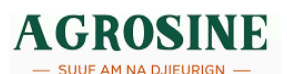

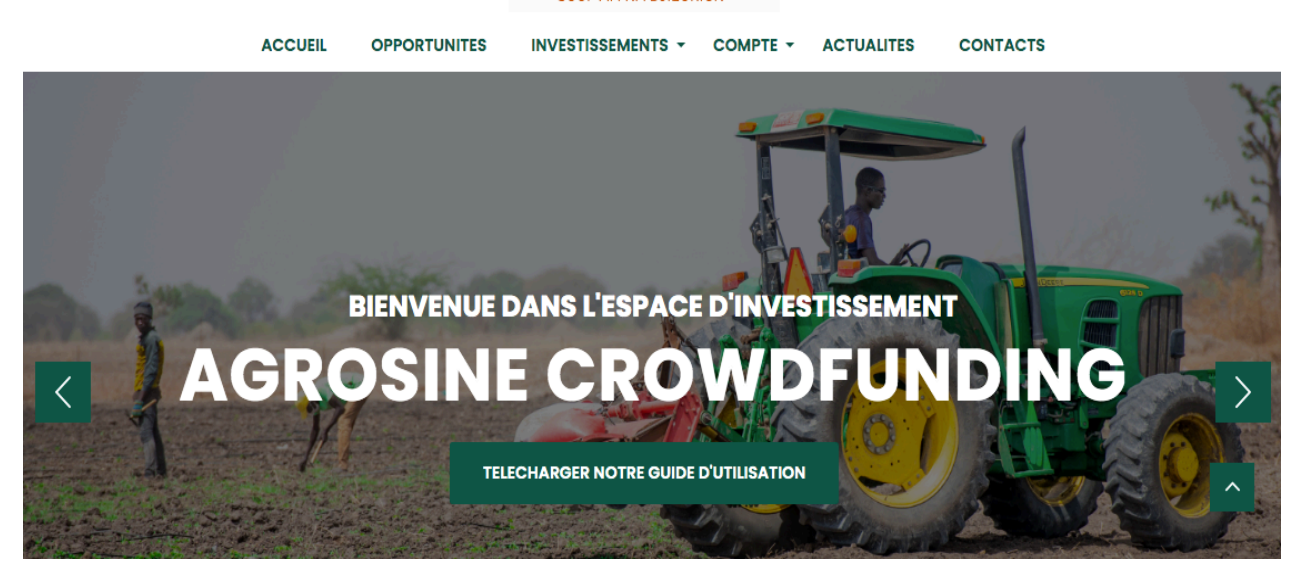

#### **COMMENT CONSULTER LES OPPORTUNITES ?**

Cliquer sur OPPORTUNITES du menu principal. Une liste apparaît dans laquelle figurent toutes les opportunités. Celles qui sont en cours auront à leur droite le bouton INVESTIR (ce bouton signifie que vous pouvez entamer un investissement) ou votre niveau d'avancement dans la procédure :

- EN ATTENTE DE PAIEMENT
- EN ATTENTE DE VALIDATION
- INVESTISSEMENT ACCEPTE
- INVESTISSEMENT REJETE

Si la date d'expiration est à terme, l'opportunité apparaîtra avec l'état CLOTURER.

| 5 TEL : +221 30 109 00 19 🛛 🕅 Sacré coeu      | ır 3, VDN Extension Dakar-Sénégal                                       | Edouard SARR             | SE DECONNECTER                |
|-----------------------------------------------|-------------------------------------------------------------------------|--------------------------|-------------------------------|
| AGROSINE                                      | ACCUEIL OPPORTUNITES                                                    | INVESTISSEMENTS - COMPTE | - ACTUALITES CONTACTS         |
| PROFITEZ DES OPPORTUNITÉS                     |                                                                         |                          |                               |
| CROWDFUNDING Nº: 200                          |                                                                         |                          |                               |
| Démarrage : 09-06-2022                        |                                                                         |                          | IESS MODEL 📥                  |
| Clôture : 08-07-2022 EN ATTENTE DE VALIDATION |                                                                         | VALIDATION               |                               |
| Ticket d'entrée : 1000000 F CFA               | ket d'entrée : 1000000 F CFA Votre dossier est en attente de validation |                          | est en attente de validation. |
| Retour sur Investissement : 47%               |                                                                         | AGROSINE vou             | s reviendra trés vite.        |
| CROWDFUNDING Nº : 12                          |                                                                         |                          |                               |
| Démarrage : 01-04-2022                        |                                                                         |                          | IESS MODEL 🕹                  |
| Clôture : 07-05-2022                          |                                                                         |                          |                               |
| Ticket d'entrée : 1000000 F CFA               |                                                                         | OPPORTUNITE              | CLOTUREE                      |
| Retour sur Investissement: 40%                |                                                                         |                          |                               |

#### **COMMENT INVESTIR ?**

Pour investir à une opportunité il faut suivre les 05 étapes suivantes :

#### Etape 1 : Choisir l'opportunité en cours

Cliquer sur INVESTIR si toutefois vous souhaitez investir. Le Business Model de la campagne y est toujours disponible afin de vous donner une idée de la rentabilité de celle-ci.

ACCUEIL OPPORTUNITES INVESTISSEMENTS - COMPTE - ACTUALITES CONTACTS

#### PROFITEZ DES OPPORTUNITÉS

| CROWDFUNDING N°: 200                                                                                      |                    |
|----------------------------------------------------------------------------------------------------|--------------------|
| Démarrage : 09-06-2022                                                                                    | 🕒 BUSINESS MODEL 📥 |
| Clôture : 08-07-2022                                                                                      |                    |
| Ticket d'entrée : 1000000 F CFA                                                                           | INVESTIR           |
| Retour sur Investissement: 47%                                                                            | INVEOTIN           |
|                                                                                                    |                    |
| CROWDFUNDING N° : 12                                                                                      |                    |
| CROWDFUNDING N° : 12<br>Démarrage : 01-04-2022                                                            | 🕒 BUSINESS MODEL 🛓 |
| <b>CROWDFUNDING Nº : 12</b><br>Démarrage : 01-04-2022<br>Clôture : 07-05-2022                             | 🕒 BUSINESS MODEL 🕹 |
| CROWDFUNDING N° : 12<br>Démarrage : 01-04-2022<br>Clôture : 07-05-2022<br>Ticket d'entrée : 1000000 F CFA | BUSINESS MODEL     |

#### Etape 2 : Choisir le nombre de parts (ticket)

lci il vous est demandé seulement de renseigner le nombre de part souhaité. Un calcul automatique est alors effectué selon le pourcentage du retour sur investissement.

#### SAISIR CETTE OPPORTUNITE

| 200                               | esarr@sarrisgroupe.com       |
|-----------------------------------|------------------------------|
|                                   |                              |
| Nombre de parts souhaités         | montant d'investissement     |
|                                   |                              |
| montant retour sur investissement | Montant TTC si tva appliquée |
| POURSUIVRE IN                     | VESTISSEMENT                 |

#### Etape 3 : Télécharger le contrat

Ce contrat est à signer. Vous le remettrez dans la plateforme lors de l'étape de finalisation. Merci donc de le scanner après signature.

| RETOUR       |                                                                                                    |
|--------------|----------------------------------------------------------------------------------------------------|
|              | TELECHARGEMENT DU CONTRAT                                                                                     |
|              | Merci d'avoir choisi AGROSINE                                                                                 |
|              | Votre demande d'investissement à la campagne Nº 200 est bien enregistrée                                      |
| Veuillez té  | écharger votre contrat puis le signer. N'oublier pas de proceder au paiement avant de finaliser la procedure. |
| Apres signat | ure du contrat et paiement via Touch pay, connectez-vous et allez dans OPPORTUNITES, chosire l'opportunité N° |
|              | 200 puis POURSUIVRE LA PROCEDURE.                                                                             |
|              | TÉLÉCHARGER                                                                                                   |

#### Etape 4 : Procéder au paiement

Aller directement dans l'onglet du menu MES INVESTISSEMENTS puis EN ATTENTE DE PAIEMENT

#### INVESTISSEMENT(S) EN ATTENTE DE PAIEMENT(S)

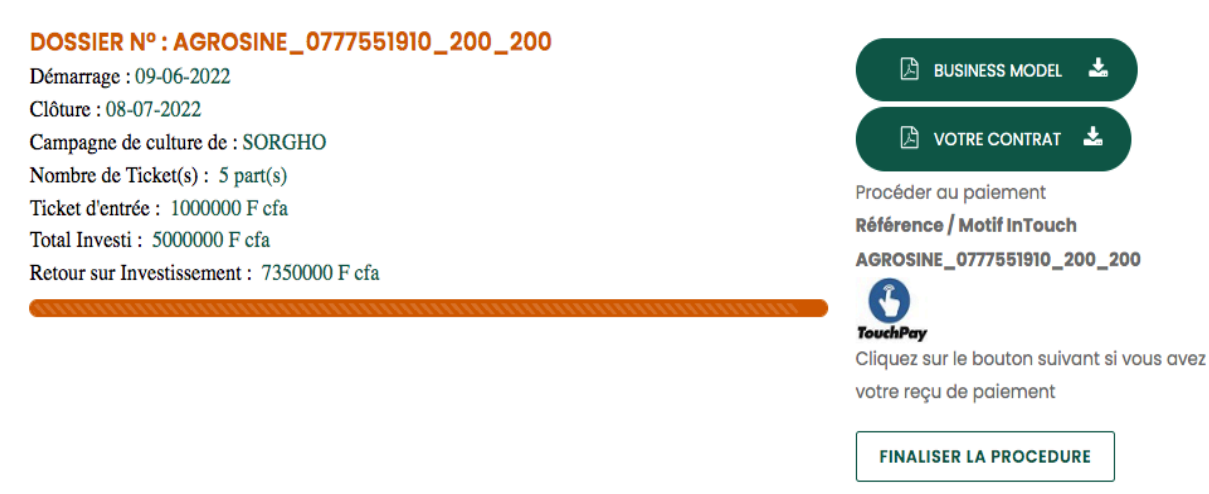

Copier le numéro de dossier Agrosine puis cliquer sur le logo de Touch Point

| méro de dossier *                                           | Montant (F CFA) *                                      |
|-------------------------------------------------------------|--------------------------------------------------------|
| AGROSINE_0777551910_200_200                                 | 500000                                                 |
| ail (Optionnel, Votre reçu vous sera envoyé à cet<br>esse)  | te                                                     |
| douard.sarr@ucao.edu.sn                                     |                                                        |
| J'ai lu et j'accepte les <u>conditions générales d'util</u> | isations (Voir CGU) notamment la mention relative à la |

Cliquer sur SUIVANT pour choisir le moyen de paiement

| vous payez                                          | Payer avec |
|-----------------------------------------------------|------------|
| Référence transaction 1657197770835                 |            |
| Numéro de<br>AGROSINE_0777551910_200_200<br>dossier |            |
| Montant 5000000 F CFA                               |            |
| Informations personelles ^                          | Free Money |
|                                                     | Wizali     |
|                                                     | Wizali     |

| Vous payez                             |               | Saisir le numéro de téléphone p<br>paiement | our le |
|----------------------------------------|---------------|---------------------------------------------|--------|
| Référence transaction 1                | 657197838016  |                                             |        |
| Numéro de<br>AGROSINE_07775<br>dossier | 51910_200_200 | 777551910                                   |        |
| Montant                                | 5000000 F CFA | wave                                        |        |
| Informations persone                   | elles ^       | Annuler Valide                              |        |

Cliquer sur VALIDER pour PAYER VOTRE INVESTISSEMENT. Il faudra confirmer le transfert dans votre compte WAVE.

*NB : Une fois l'opération bien effectuée, vous recevrez une notification via une page Touch Point et aussi par mail. Garder alors le numéro de référence de la transaction qui vous sera demandé pour finaliser votre procédure.* 

ATTENTION : Selon votre compte email, le mail envoyé par Touch Point peut se retrouver dans les SPAM. Merci d'y jeter un coup d'œil si vous ne le trouvez pas votre boîte de réception.

#### Etape 5 : Terminer la procédure

Nous supposons que vous avez :

- Procéder à la signature du contrat télécharger lors de l'étape précédente ;
- Scanner le contrat et votre pièce d'indenté ;

#### Si oui

- Aller dans MES OPPORTINUTES ;
- Choisir votre l'investissement en question puis cliquer FINALISER LA PROCEDUR

#### INVESTISSEMENT(S) EN ATTENTE DE PAIEMENT(S)

| DOSSIER Nº : AGROSINE_0777551910_200_200                                                                      |                                                                                                    |
|----------------------------------------------------------------------------------------------------|----------------------------------------------------------------------------------------------------|
| Clôture : 08-07-2022<br>Campagne de culture de : SORGHO                                                       |                                                                                                    |
| Ticket d'entrée : 1000000 F cfa<br>Total Investi : 5000000 F cfa<br>Retour sur Investissement : 7350000 F cfa | Procéder au paiement<br>Référence / Motif InTouch<br>AGROSINE_0777551910_200_200                          |
|                                                                                                    | TouchPay<br>Cliquez sur le bouton suivant si vous ave<br>votre reçu de paiement<br>FINALISER LA PROCEDURE |

• Renseigner le Numéro de Transaction Touch Point et Déposer les justificatifs de mon investissement (contrat signé et NIN ou passeport)

#### FINALISER LA PROCEDURE D'INVESTISSEMENT

| Réference de paiement Touch Point (ou numero dossier Agrosine) | Importer la copie de votre carte d'identité ou Passeport |
|----------------------------------------------------------------|----------------------------------------------------------|
| 14585275785687                                                 | Choisir un fichier logo.jpeg                             |
| Importer le contrat que vous avez signé                        |                                                          |
| Choisir un fichier logo.jpeg                                   |                                                          |
| TERMINER LA PROCE                                              | EDURE                                                    |
| Votre dossier passe alors de l'état : EN ATTENTE DE            | VALIDATION                                               |

**PROFITEZ DES OPPORTUNITÉS** 

| CROWDFUNDING Nº : 200           |                                            |
|---------------------------------|--------------------------------------------|
| Démarrage : 09-06-2022          | 🕒 BUSINESS MODEL 📥                         |
| Clôture : 08-07-2022            | EN ATTENTE DE VALIDATION                   |
| Ticket d'entrée : 1000000 F CFA | Votre dossier est en attente de validation |
| Retour sur Investissement: 47%  | AGROSINE vous reviendra trés vite.         |
|                                 |                                            |

Merci de patienter (maximum 24H) pour qu'un de nos agents traitants vérifie et valide votre paiement. Une fois la validation effectuée, vous recevrez un mail de confirmation et dans la page des investissements, vous y trouverez votre contrat final à télécharger.

| CROWDFUNDING Nº : 200<br>Démarrage : 09-06-2022         | 🔎 BUSINESS MODEL 🕹           |
|---------------------------------------------------------|------------------------------|
| Clôture : 08-07-2022<br>Ticket d'entrée : 1000000 F CFA | 🕒 CONTRAT FINAL 📥            |
| Retour sur Investissement: 47%                          | 🕒 CARTE D'IDENTITÉ 📩         |
|                                                         | N° PAIEMENT : 14585275785687 |
|                                                         | INVESTISSEMENT ACCEPTE       |

#### **COMMENT SUIVRE MES INVESTISSEMENTS ?**

Aller dans le menu MES INVESTISSEMENTS et vous pourrez suivre :

- Tous vos investissements ;
- Vos investissements en attentes de paiement : Contrat est généré mais paiement non encore effectué ;
- Vos investissements en attente de validation : Déjà payés mais en attente de validation par Agrosine ;
- Vos investissements acceptés : Déjà payer et valider par Agrosine ;
- Vos investissements rejetés : Non finaliser et rejeter ;
- Annuler une procédure d'investissement : Possible si seulement si le dossier est en attente de paiement ;

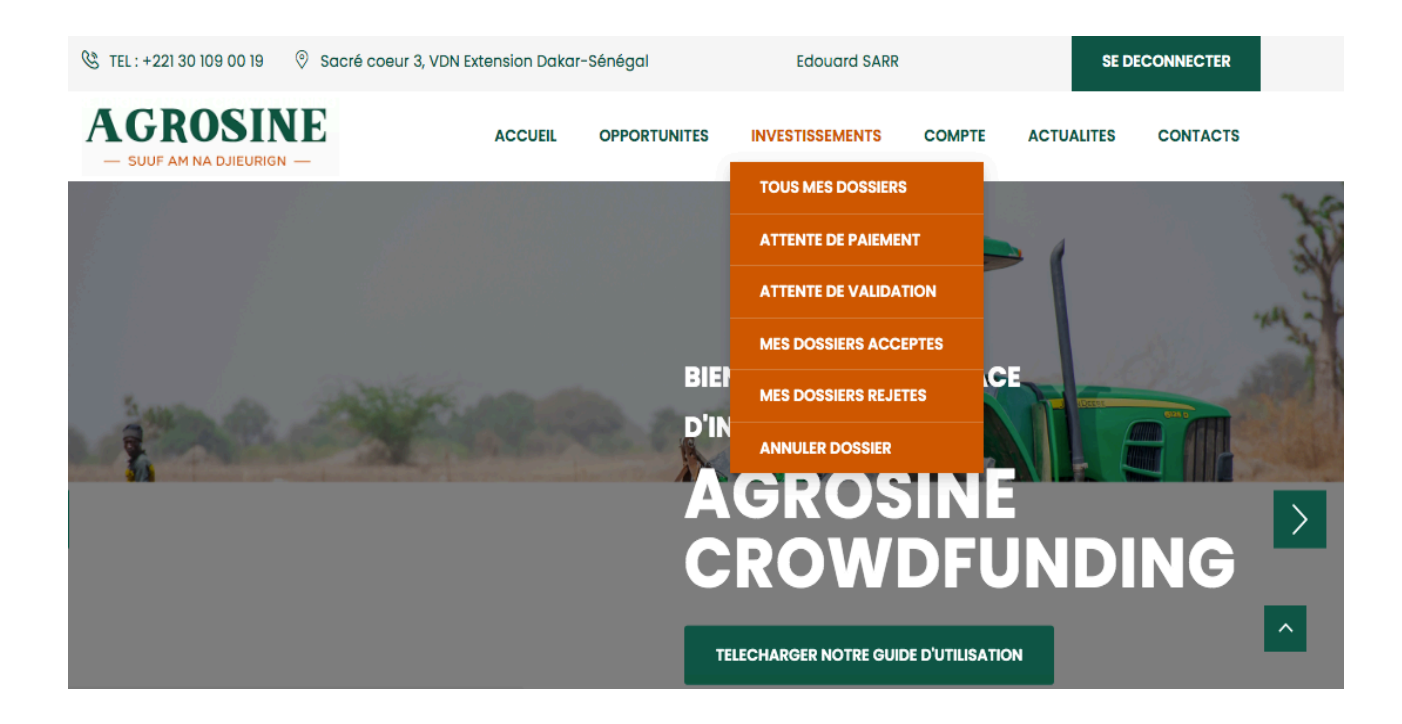

#### **COMMENT GERER MON COMPTE ?**

Aller dans l'onglet COMPTE du menu, vous pourrez alors :

- Voir vos informations personnelles
- Modifier Changer mon mot de passe

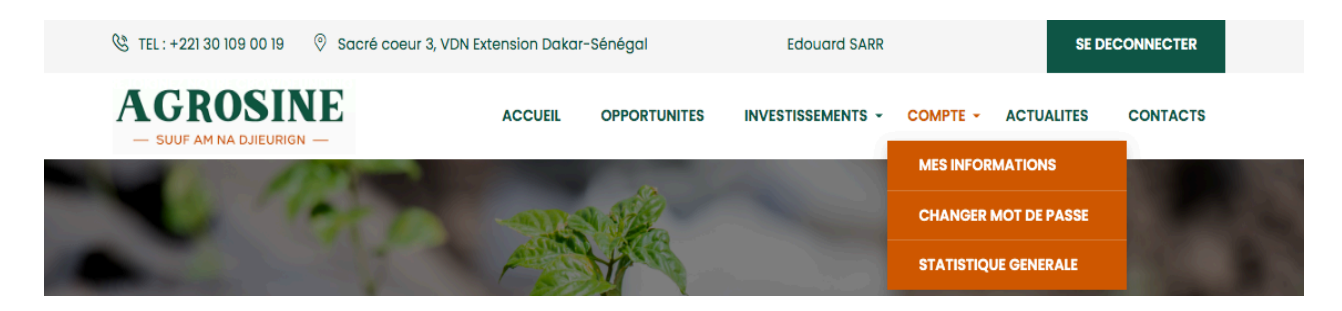

En cliquant sur MES INFORMATIONS, vous verrez un bouton MODIFIER qui vous permet de mettre à jour toutes vos informations hormis l'adresse email.

Pour changer le mot de passe cliqué sur CHANGER MOT DE PASSE. Il vous sera demandé de donner l'ancien mot de passe puis le nouveau mot de passe à confirmer.

#### CHANGER LE MOT DE PASSE DE VOTRE COMPTES

| esarr@sarrisgroupe.com                  | Veuillez saisir l'ancien Mot de Passe      |  |
|-----------------------------------------|--------------------------------------------|--|
| Veuillez saisir le nouveau Mot de Passe | Veuillez confirmer le nouveau Mot de Passe |  |
| Veriliez saisir le nouveau mot de Passe |                                            |  |
| MODIFIER MOT DE PASSE                   |                                            |  |

#### **COMMENT SUIVRE LES ACTUALITES : COMMUNIQUES & VIDEOS ?**

Pour suivre les actualités liées à vos dossiers, aller sur l'onglet ACTUALITES du menu.

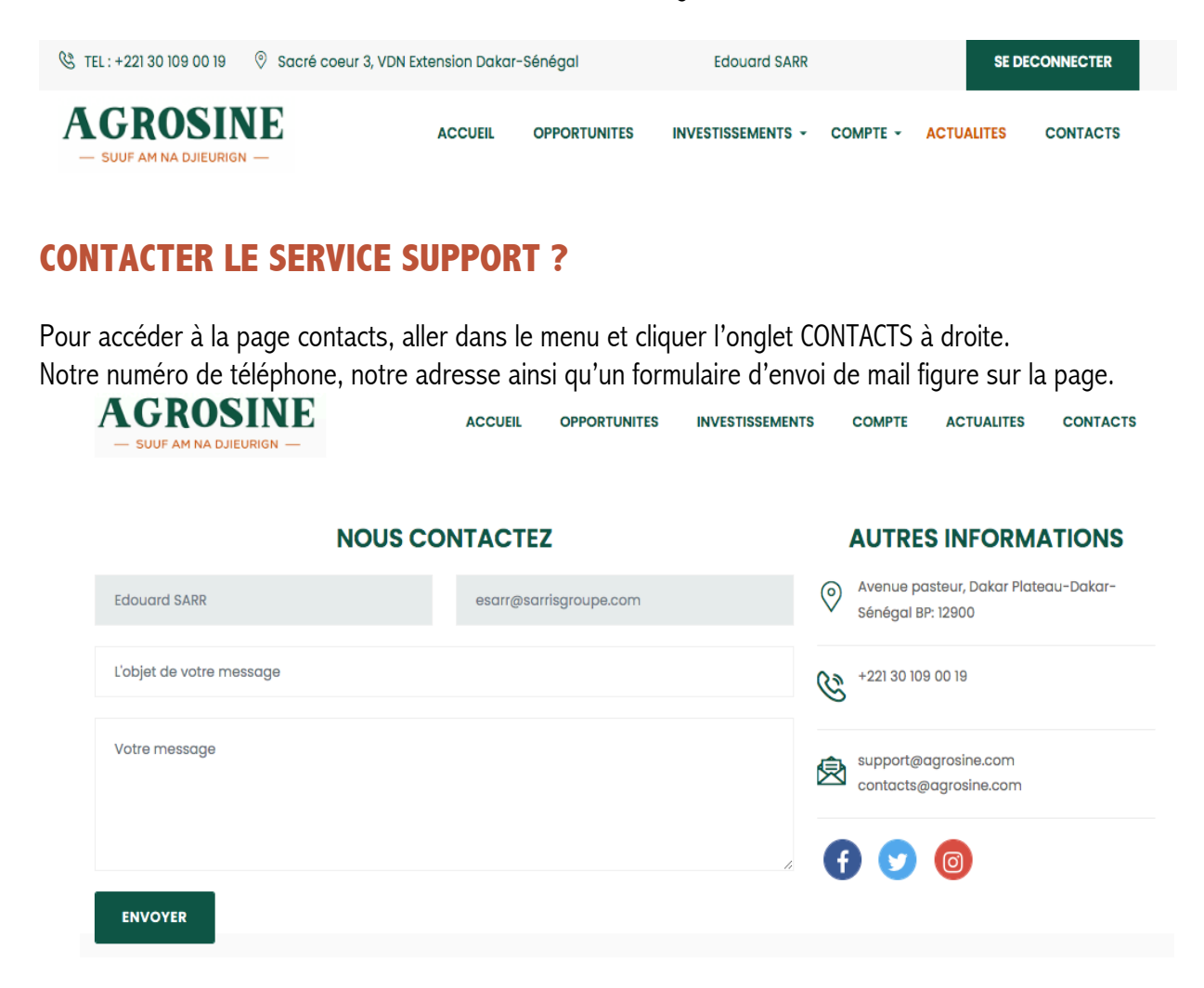

# **AGROSINE CROWDFUNDING**

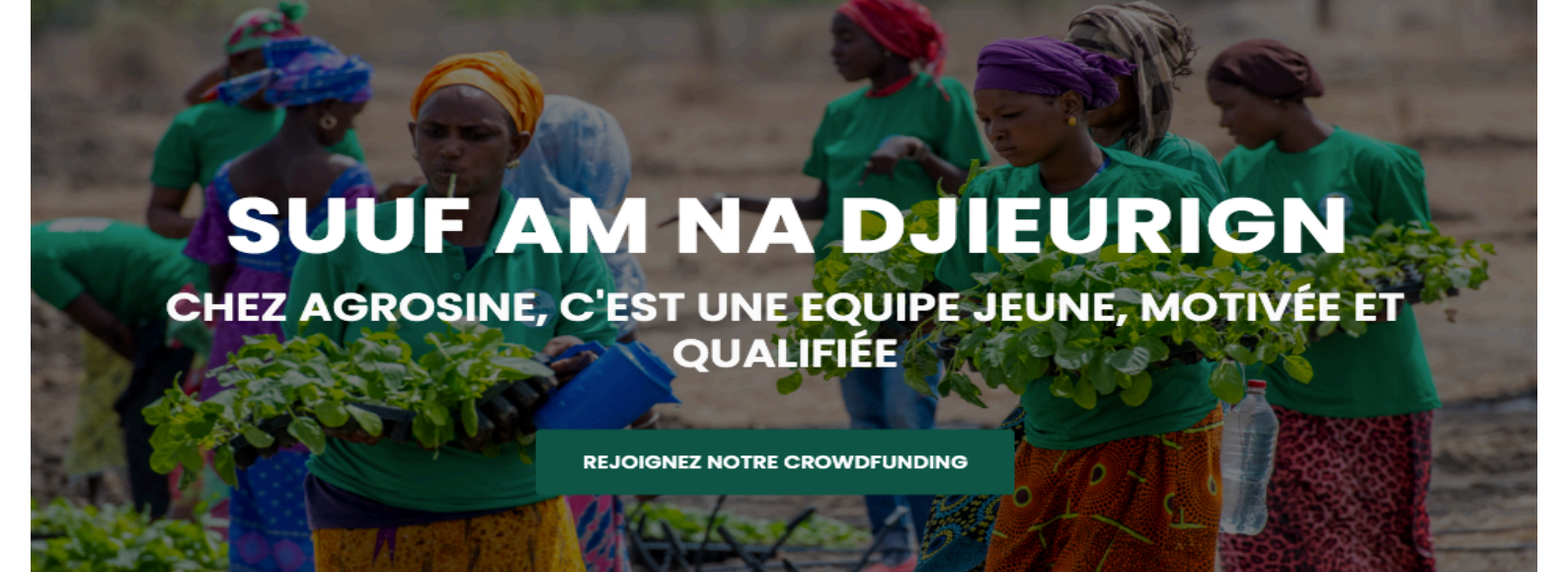